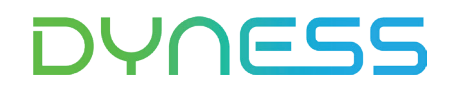

# ANWEISUNG

Zur Verbindung zwischen Tower und GOODWE 5K-ET

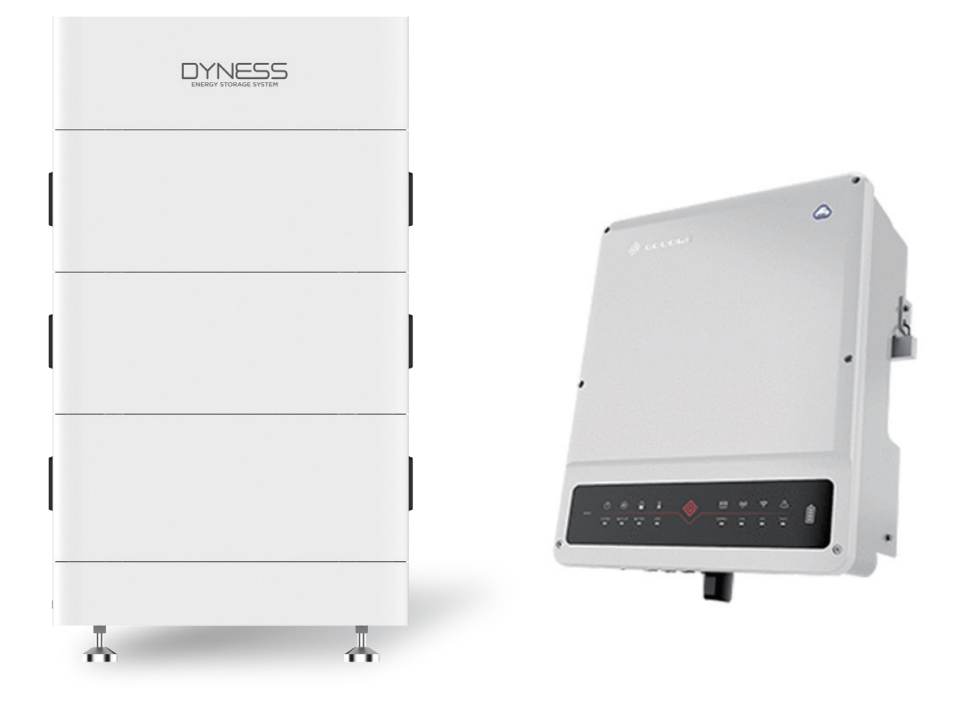

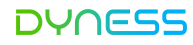

### Hinweis

Dies ist eine Anleitung für den Anschluss und die Inbetriebnahme zwischen Tower-Batterie und GOODWE 5K-ET. Einzelheiten zum Anschluss und zur Inbetriebnahme entnehmen Sie bitte der Bedienungsanleitung der Batterie und des GOODWE 5K-ET, falls Sie diese in dieser Anleitung nicht finden.

Diese Anleitung gilt nur für die aktualisierte Tower-Serie. Die aktualisierte Tower-Serie verfügt über die folgenden neuen Eigenschaften:

1. Auf dem BDU-1.5-Verpackungskarton befindet sich ein QR-Code-Etikett mit der WiFi-Seriennummer.

2. Die BDU verfügt über ein integriertes WiFi-Modul und der CAN-Kommunikationsanschluss unterstützt CAN/RS485-Kommunikation.

3. Auf der rechten Seite der BDU befindet sich ein QR-Code-Etikett mit der WLAN-Seriennummer..

|                                                                                                    |           | 5                |                  |                         |          |
|----------------------------------------------------------------------------------------------------|-----------|------------------|------------------|-------------------------|----------|
|                                                                                                    | □<br>17   | □<br>T10         | □<br>T14         | □<br>T17                | □<br>T21 |
| Nominal<br>Energy/kWh                                                                                                    | 7.1       | 10.7             | 14.2             | 17.8                    | 21.3     |
| Nominal<br>Voltage/V                                                                                                    | 192       | 288              | 384              | 480                     | 576      |
| Nominal<br>Capacity/Ah                                                                                                    | 37        | 37               | 37               | 37                      | 37       |
| Ambient<br>Temp/ <sup>°</sup> C                                                                                                    | 0~50      | 0~50             | 0~50             | 0~50                    | 0~50     |
| IP Grade                                                                                                    | 54        | 54               | 54               | 54                      | 54       |
| Protective<br>Class                                                                                                    | Т         | Т                | Т                | Т                       | Т        |
| A second second | F         | B                | X                | X I                     | 1        |
|                                                                                                    | .e<br>🐴 . | BB<br>MOIN NEW I | www<br>energy te | N.DYNESS-<br>CH (TAIZHO | TECH COM |

## Anwendbarer Produkttyp

• Typ des Batteriemoduls von Dyness:

Tower T10 ESS-Einheit/Tower T14 ESS-Einheit/Tower T17 ESS-Einheit

• GOODWE-Wechselrichtertyp:

GW5K/8K/10K-ET

### Installationsschritte

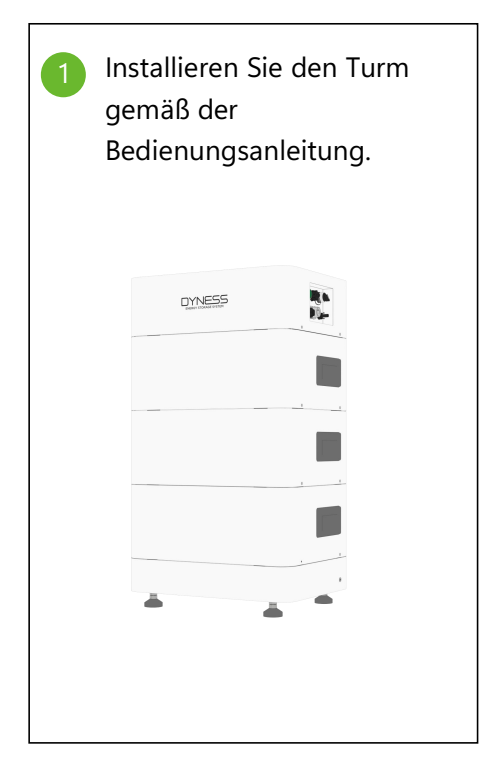

<text>

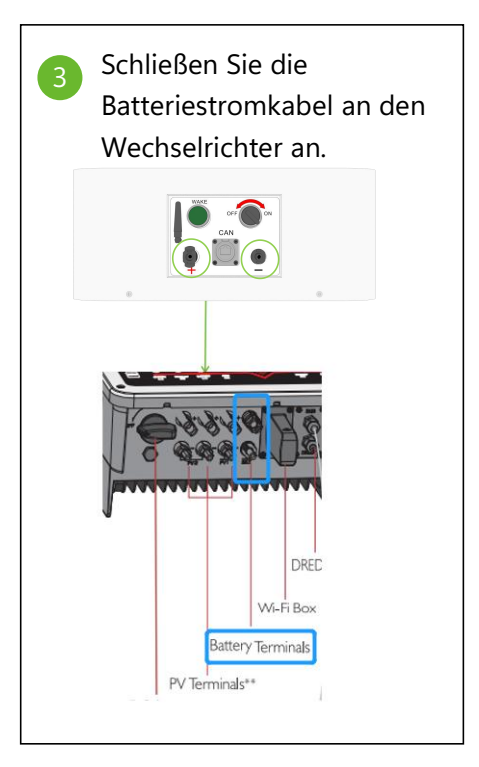

©Dyness behält sich das Urheberrecht an diesem Dokument vor.

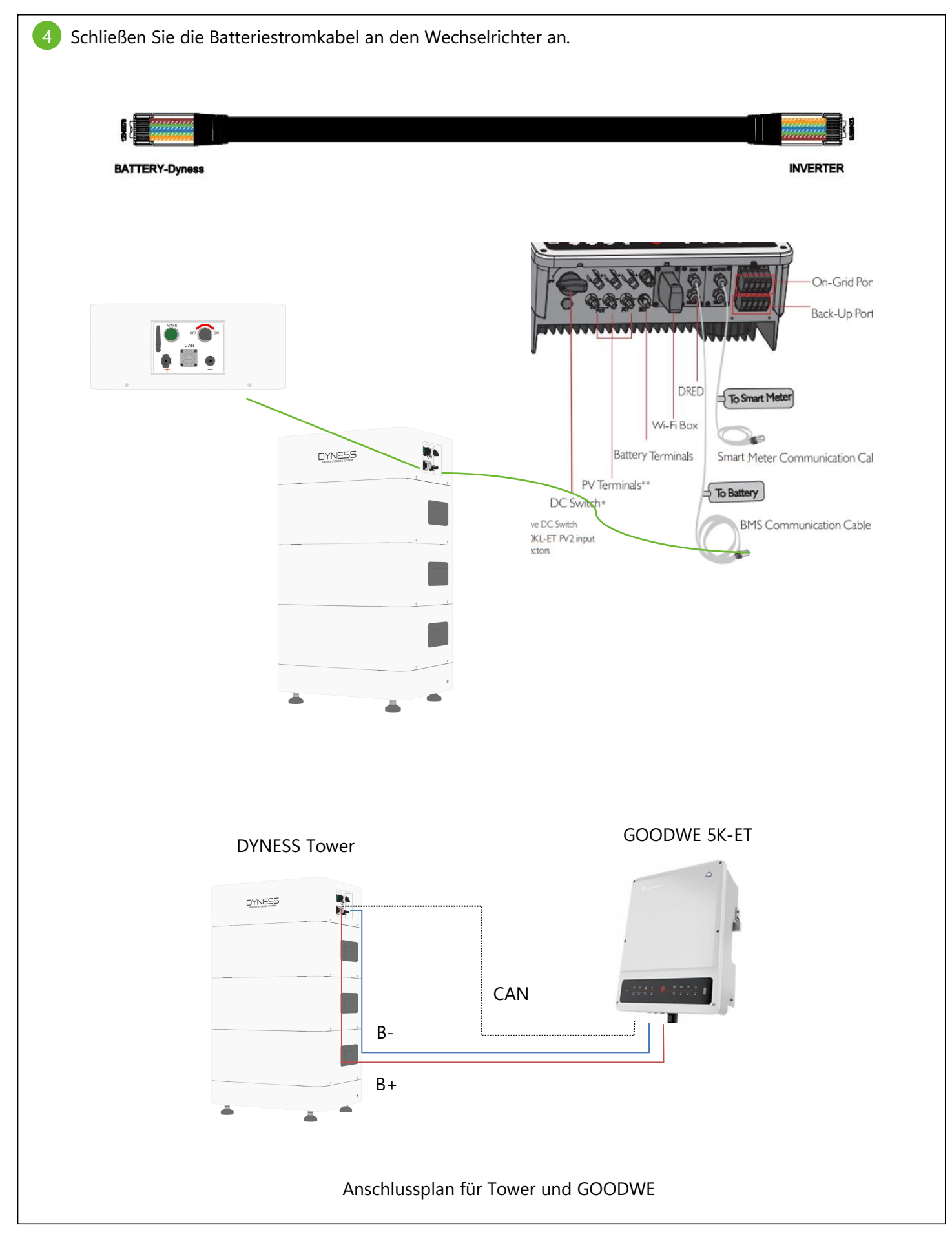

# Satterie und Wechselrichter einschalten Wechselrichter einschalten: Schalten Sie den Leistungsschalter der Netzstromversorgung ein, um GOODWE einzuschalten. Schalten Sie den DC-Schalter in die Position "I". Image: Comparison of the position of the position of the p

6 Nach dem Einschalten der Batterie und des Wechselrichters sollte sich das Mobiltelefon zunächst mit dem WIFI-Signal des Wechselrichters verbinden (Passwort: 12345678) und sich dann bei der App " SolarGo" anmelden, um die Netzsicherheitsvorschriften, das Batteriemodell und den Arbeitsmodus auszuwählen. Die detaillierten Bedienschritte sind wie folgt:

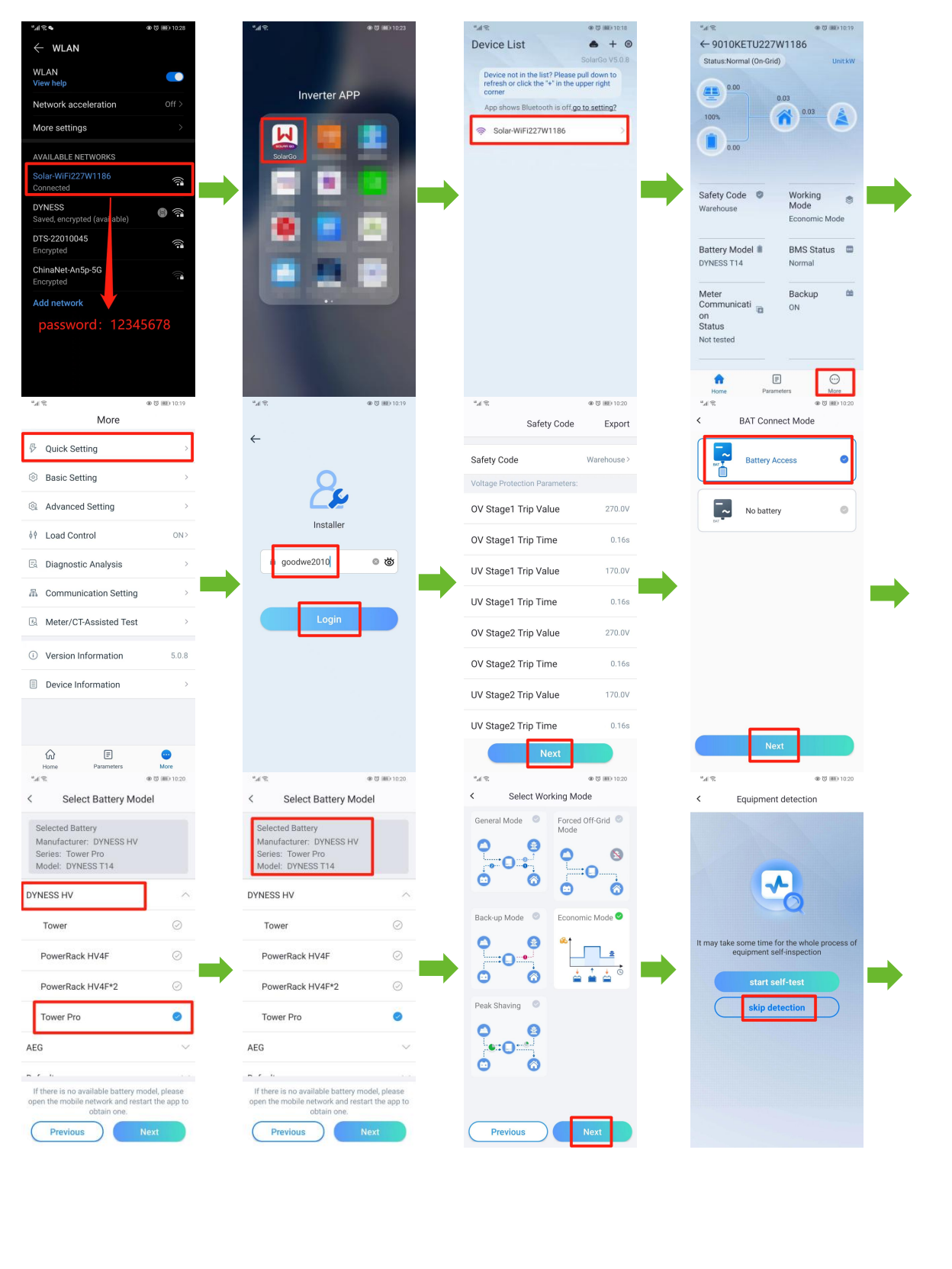

| Image: Constraint of the setting                                                                                                    |    |
|----------------------------------------------------------------------------------------------------|----|
| Nachdem die Einstellung des Batteriemodells abgeschlossen ist, können Sie die Batterieinformationen a der Parameterschnittstelle anzeigen.                                                                                                    | uf |
| ← 9010KETU227W1186                                                                                                    |    |
| Data Alarm                                                                                                    |    |
| Battery(DYNESS T14)                                                                                                    |    |
| Battery Status Spare                                                                                                    |    |
| SOC 100%                                                                                                    |    |
| Voltage 400.9V                                                                                                    |    |
| Current 0.0A                                                                                                    |    |
| Power 0.00kW                                                                                                    |    |
| Battery Normal<br>Communication                                                                                                    |    |
| Status                                                                                                    |    |
| SOH 100%                                                                                                    |    |
| Charge current limit SA                                                                                                    |    |
| Discharge current limit 22A                                                                                                    |    |
| Battery warning Normal                                                                                                    |    |
| Battery temperature 27.0°C                                                                                                    |    |
|                                                                                                    |    |
| nying raavitis's wur                                                                                                    |    |
| Nachdem die Kommunikation zwischen der Batterie und dem Wechselrichter normal verlaufen ist,<br>schalten Sie den Netzschalter ein, und Sie können überprüfen, ob die Netzinformationen in der<br>Einstellungsschnittstelle normal sind.                                                                                                    |    |
| *⊿ <b>%</b> ● Ø ₩0 1021                                                                                                    |    |
| ← 9010KETU227W1186                                                                                                    |    |
| Data Alarm                                                                                                    |    |
| Firmware version 101025                                                                                                    |    |
| System data                                                                                                    |    |
| PV1 0.0V 0.0A                                                                                                    |    |
| PV2 0.0V 0.0A                                                                                                    |    |
| Output(On-Grid)1 227.4V/1.0A/0.02kW                                                                                                    |    |
| Output(On-Grid)2 228.0V/0.8A/0.00kW                                                                                                    |    |
| Output(On-Grid)3 227.0V/1.0A/0.01kW                                                                                                    |    |
| AC frequency L1/L2/ 50.0/50.0/50.0Hz<br>L3                                                                                                    |    |
| Back-Up output1 227.3V/0.02kW                                                                                                    |    |
| Back-Up output2 227.9V/0.01kW                                                                                                    |    |
| Back-Up output3 227.31/0.01kW                                                                                                    |    |
| Import Power 0.00kW                                                                                                    |    |
| 15O 0.3KO                                                                                                    |    |
| Image: Constraint of the second second se |    |
|                                                                                                    |    |

Wählen Sie in der "Schnelleinstellungen" der App als Betriebsmodus den "Öko-Modus" aus, und die Batterie wird zum Laden und Entladen an das Netz angeschlossen. Die detaillierten Bedienschritte sind wie folgt:

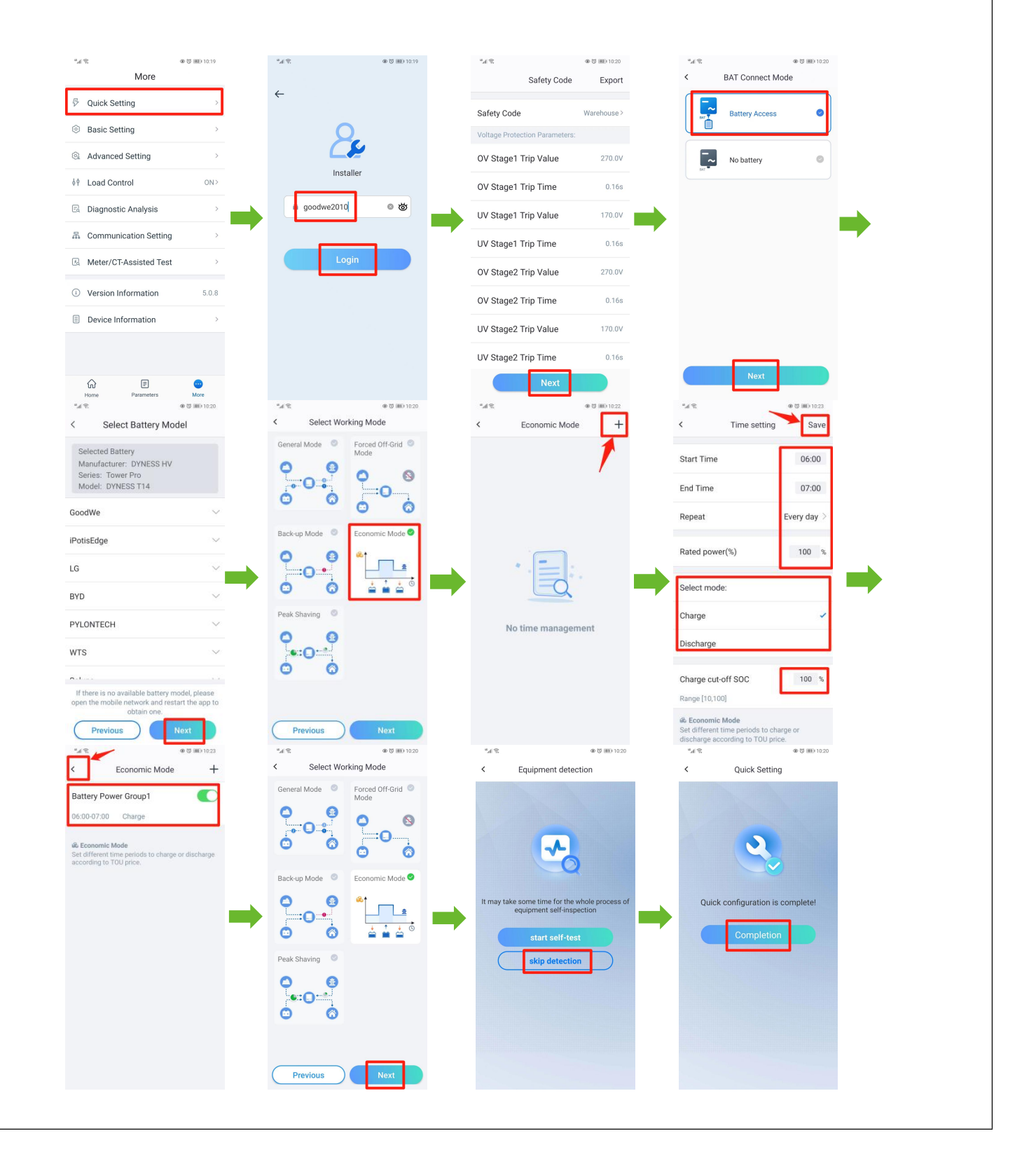

10 Allgemeine Moduseinstellungen: Wählen Sie in den "Schnelleinstellungen" der App den Arbeitsmodus "Allgemeiner Modus" aus. Die detaillierten Bedienschritte sind wie folgt: °48 @ 🕄 💷 10:19 "d 🕅 @ 🟹 🛞 10:19 48 @ 🛱 💷 10:20 °.4 % @ 🖏 💷 10.20 More BAT Connect Mode Safety Code < Export ← Quick Setting Battery Access Safety Code Warehouse > Ĩ. Basic Setting Voltage Protection Pa Advanced Setting OV Stage1 Trip Value 270.0V ~ No battery Installe 69 Load Control ON 2 OV Stage1 Trip Time 0.16s goodwe2010 © ₫ Diagnostic Analysis UV Stage1 Trip Value 170.0V A Communication Setting UV Stage1 Trip Time 0.16s A Meter/CT-Assisted Test OV Stage2 Trip Value O Version Information OV Stage2 Trip Time 0.16s Device Information UV Stage2 Trip Value 170.0V UV Stage2 Trip Time 0.16s F ଜ Parame Hom ه≋ ا⊿° @ 😻 📧 13:22 @ 🛱 💷 10.5 Select Working Mode Select Working Mode Equipment detection Forced Off-Grid eneral Mode 🛛 🥝 Forced Off-Grid 🥥 0 General Mode • 0 • 0 0 0 0 0 .0: 0: :0 :0 Ó Ò 0 Ò Ó 0 6 0 General mode: the power generated by the PV panels firstly supports the load, secondly it charges the battery, and the rest of the power is exported to the grid. Battery charge/discharge time is set to 00:00-000 by default. Battery is charged or discharged Back-up Mode 🔍 Back-up Mode 💿 Economic Mode Economic Mode 0 0 0 0 \_\_\_± :**O**:• 2 Succ Ó i . Ò -÷. ed on the system Peak Shaving 0 Set NO 0 • • •:0 .... 6 Ó 6 Pre ous 00.15 (81) Quick Setting 5 The device needs to be restarted if the setting parameters are changed. Are you sure to restart? Quick configuration is complete! Cancel YES

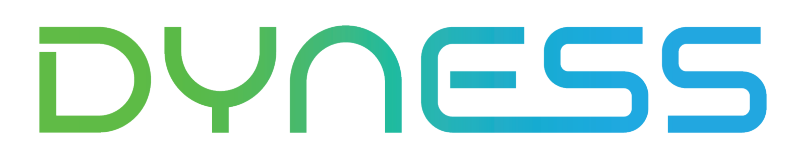

**Discover Your Nature** 

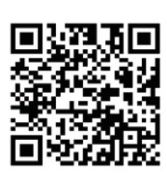

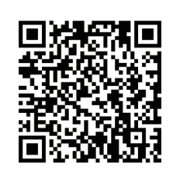

Official Website

Digital version access

Dyness Digital Energy Technology Co., LTD.

www.dyness.com